## Como reiniciar uma Servidor no CloudServer

Neste artigo, informaremos os passos para que você possa reiniciar as suas máquinas virtuais através do painel Cloud Server.

Em seu perfil do core, acessa a aba "Serviços" e em seguida clique em "Cloud"

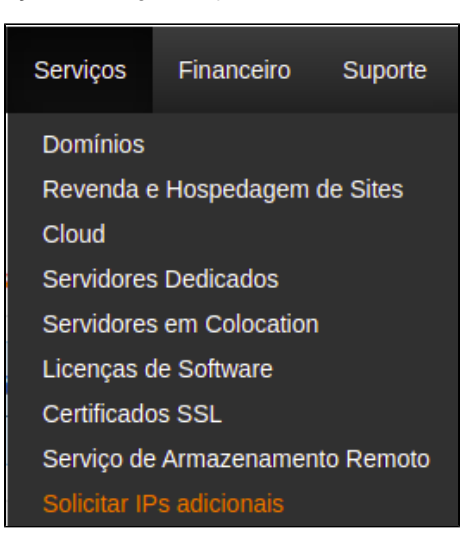

2

1

Em seguida, basta clicar na opção "Login para Portal Cloud"

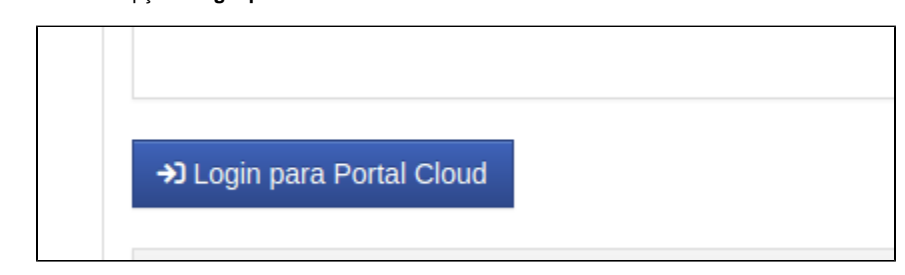

3

Ná página do portal, ao lado direito selecione "Servidores virtuais"

| Hos      | stDime              |   |
|----------|---------------------|---|
| 9        | Painel de Controle  |   |
| <b>Q</b> | Catálogo de Serviço |   |
| UTENSÍL  | IOS                 |   |
|          | Servidores Virtuais | 1 |
|          |                     |   |

Agora basta selecionar o servidor clicando no hostname dele

4

(

| SER\   | /IDORES VIRTUAIS                                          |                                           |                                                                  | Buse                                     | car     |
|--------|-----------------------------------------------------------|-------------------------------------------|------------------------------------------------------------------|------------------------------------------|---------|
| OS     | Etiqueta                                                  | Endereços IP                              | Tamanho do disco                                                 | RAM                                      | Energi  |
| Q      | hostdime.teste                                            | 187.45.181.85                             | 12 GB                                                            | 1 GB                                     | 4       |
| im seg | guida, ao lado direito clique                             | e em " <b>Ferramentas</b> "               | e então selecione "Reinicialização                               | o do Servidor Virtual"                   |         |
| im seg | guida, ao lado direito clique                             | e em "Ferramentas"<br>ps v 💽 Co           | e então selecione " <b>Reinicialização</b><br>onsole             | o do Servidor Virtual"                   | 🔅 Ferra |
| im seg | guida, ao lado direito clique<br>nto  Backu Opções de Ene | e em "Ferramentas"<br>Ips 💌 🖭 Co<br>ergia | e então selecione "Reinicialização<br>onsole<br>Opções de Desemp | o do Servidor Virtual"<br>Denho Opções A | Ferra   |

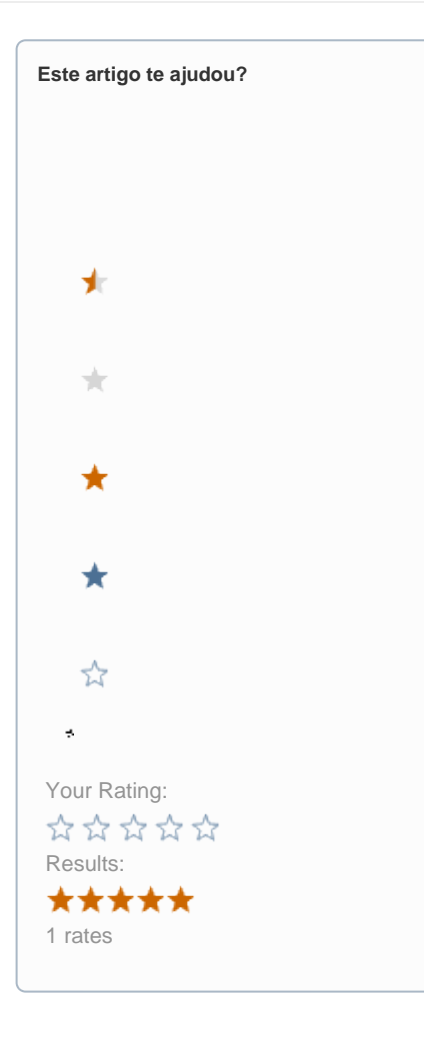

Ainda precisa de ajuda?

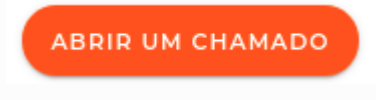